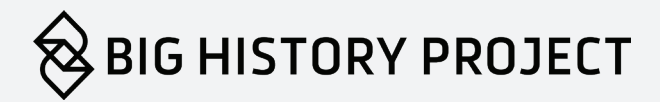

# PARENT QUICKSTART GUIDE

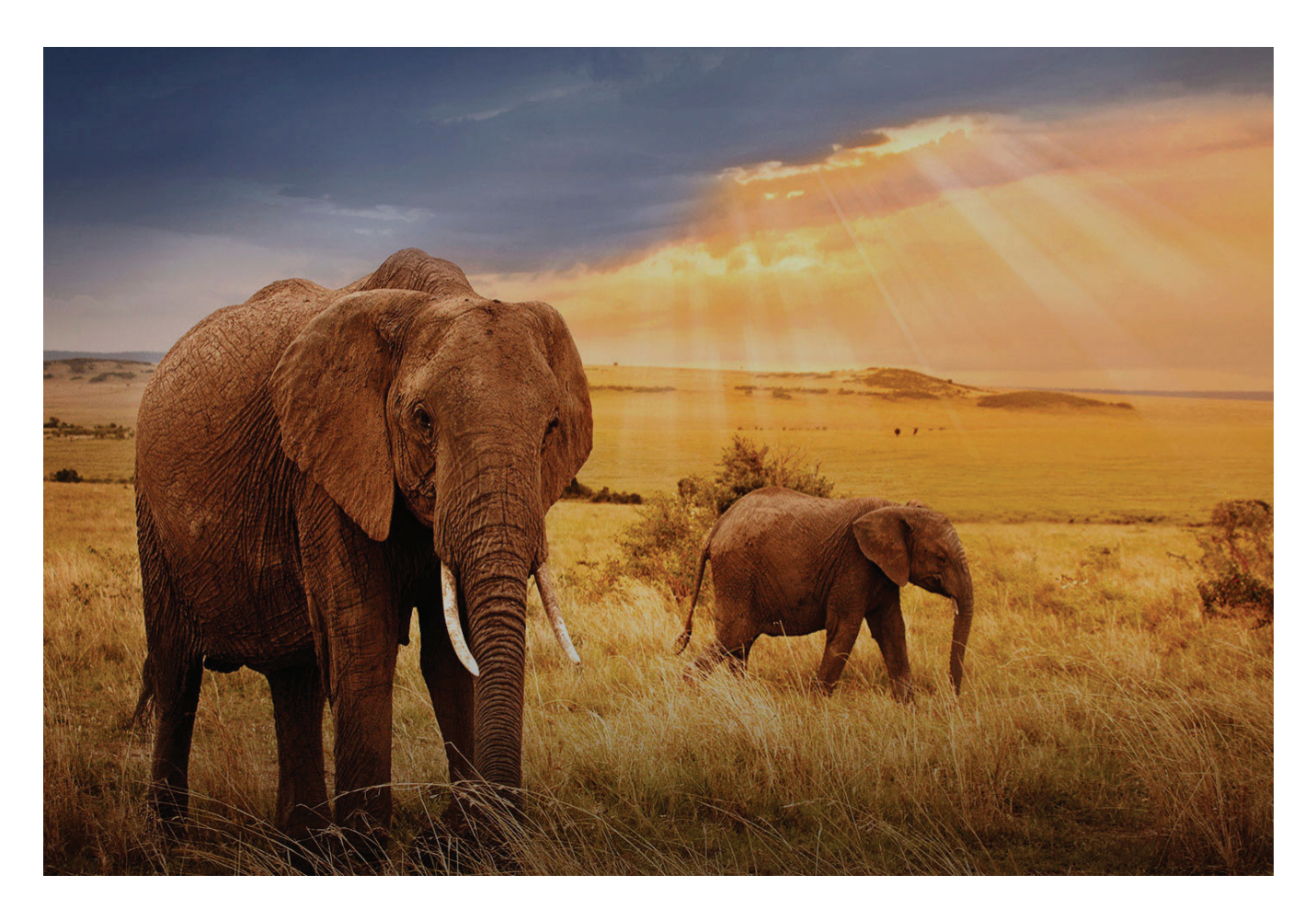

Your kids are home from school. You're home from work. You want to try out the Big History Project (BHP) course. Where to start?

There's an overwhelming amount of information and advice out there about online learning, and it's a lot to juggle when you have limited time to try and establish new routines at home. This Parent Quickstart Guide offers three steps each with increasing in level of engagement—to help you get started with BHP. While BHP was designed for *classrooms*, this guide is structured to help parents navigate the course. You'll also find links to more in-depth information. We're happy to help, so please email help@bighistoryproject.com with any questions!

### Step One

The Big History Project curriculum is hosted on Khan Academy, a platform designed for solo learners. It's a great way for your child to work through the BHP course and it allows you to have insight into their progress. Ready? Let's do this!

Khan Academy has created robust resources to help parents navigate their site, with detailed instructions for creating both parent and student accounts.

- We highly recommend you start here to get registered: https://khanacademy.zendesk.com/hc/en-us/ articles/360040168512-Parent-Quickstart-Guide.
- Additional parent resources: https://khanacademy. zendesk.com/hc/en-us/categories/200175830-Parents.

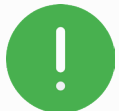

NOTE: On the BHP website (http://bighistoryproject.com), you will find a more

comprehensive version of the course aimed at classrooms. The Khan Academy version includes activities that have been revised so students working on their own can use them. These revisions appear in the comments section of each page. We are recommending this over the classroom version for folks working at home, but feel free to use the version that best fits your needs.

• Parent FAQ: https://khanacademy.zendesk.com/hc/en-us/articles/360040167432.

| Courses - Search                     | Q Skhan Academy                                                                                                    |                                                                                                    |                |  |  |
|--------------------------------------|----------------------------------------------------------------------------------------------------|----------------------------------------------------------------------------------------------------|----------------|--|--|
| Partner content<br>Big History Proje | ect                                                                                                    |                                                                                                    |                |  |  |
| Topics                               |                                                                                                    |                                                                                                    |                |  |  |
| 1. What Is Big History?              | 4. Our Solar System & Earth                                                                                                    | 7. Agriculture & Civilization                                                                                                    | 10. The Future |  |  |
| 2. The Big Bang                      | 5. Life                                                                                                    | 8. Expansion & Interconnection                                                                                                    |                |  |  |
| 3. Stars & Elements                  | 6. Early Humans                                                                                                    | 9. Acceleration                                                                                                    |                |  |  |
|                                      | G<br>1.0-Welc<br>Big History is an exciting course<br>Universe from the Big Bang to<br>core concepts of Big History, it<br>History is and what you can ex<br>your idea of what | SET STARTED<br>ome to Big History<br>that tells the 13.8 billion year history of t<br>the present. Before we really dive into the<br>'s important to get an overview of what Bi<br>xpect from the course. Ready to challenge<br>tudying history is all about?<br>Start learning | he<br>ig       |  |  |
| Course summary                       | 1. What Is Big History                                                                                                    | ?                                                                                                    |                |  |  |
| 2. The Big Bang                      | 1.0-Welcome to Big History                                                                                                    | 1.4—My Big His                                                                                                    | story          |  |  |
| 3. Stars & Elements                  | 1.1—Scale                                                                                                    | Glossary<br>Other Materials                                                                                                    |                |  |  |
| 4. Our Solar System & Earth          | 1.3–What Are Disciplines?                                                                                                    | Resources                                                                                                    |                |  |  |
| 5. Life<br>6. Early Humans           | 2. The Big Bang                                                                                                    |                                                                                                    |                |  |  |
| 7. Agriculture & Civilization        | 2.0—How Did Our Understandir<br>2.1—The Big Bang                                                                                                    | ng of the Universe Change? Glossary<br>Other Materials                                                                                                    | 3              |  |  |
| 8. Expansion & Interconnection       | 2 2—Claim Testing                                                                                                    | Resources                                                                                                    |                |  |  |

### Step Two

Talk to other parents! Big History Project supports a vibrant, supportive community of parents who are teaching the course. Additionally, you can find advice from veteran BHP teachers in the community. To access the community:

- 1. Register for a teacher account by visiting bighistoryproject.com.
- 2. Click on the REGISTER button under TEACHERS.

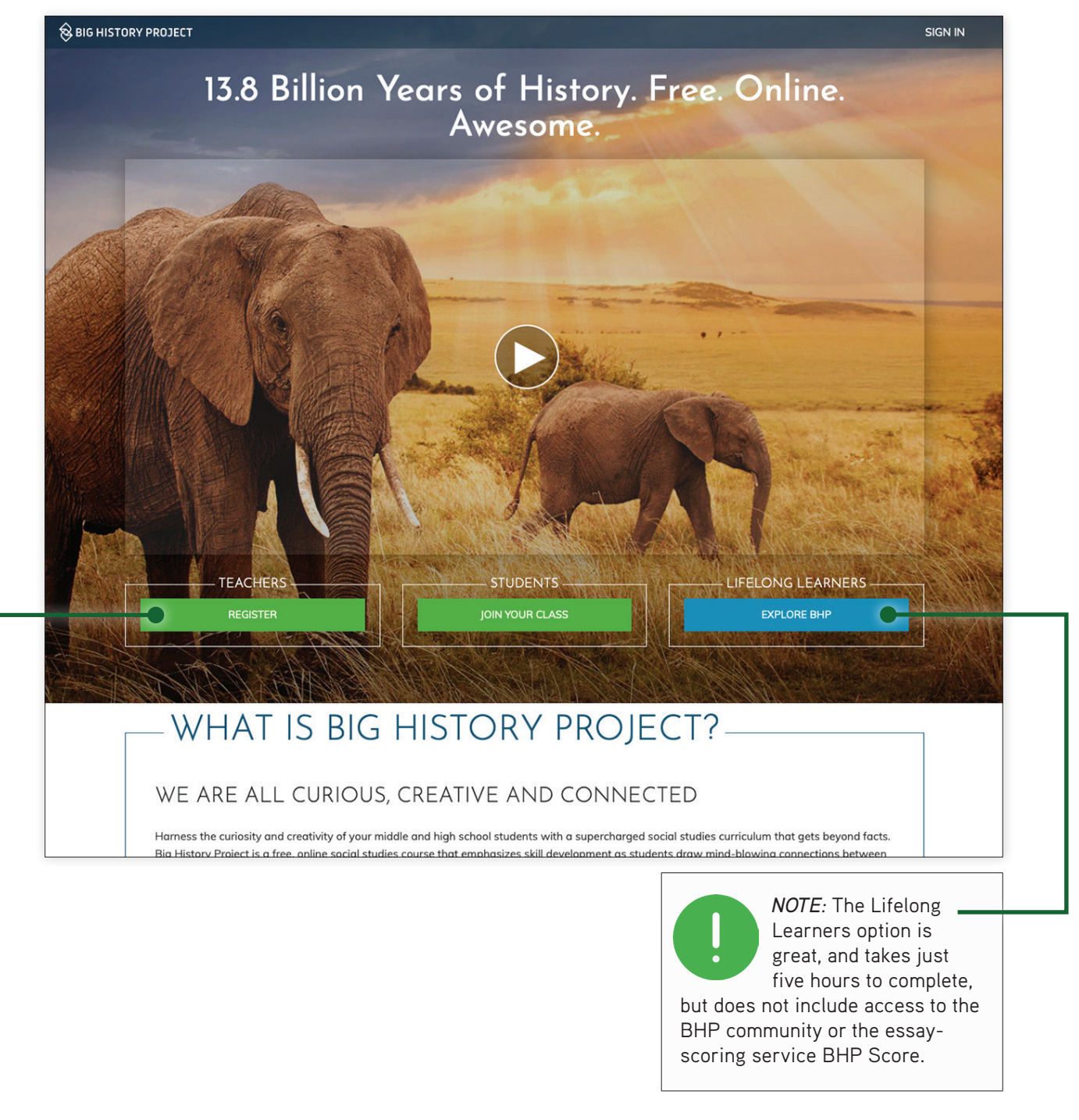

3. When you register, you will be asked to enter the name of your school. Please register as a Home School (do not enter the school that your child normally attends). It's WAY down at the bottom of the list. This will let us know to send you resources that best fit your situation.

| First Name *                                                                                                    | Grade Level *                                                                                                    |  |  |
|----------------------------------------------------------------------------------------------------|----------------------------------------------------------------------------------------------------|--|--|
| Irene                                                                                                    | 7                                                                                                    |  |  |
| Last Name *                                                                                                    | Select Country *                                                                                                    |  |  |
| Lopez                                                                                                    | United States :                                                                                                    |  |  |
| Email *                                                                                                    | School Zip/Postal Code*                                                                                              |  |  |
| lreneHLopez@rhyta.com                                                                                                    | 37210                                                                                                    |  |  |
| Confirm Email *                                                                                                    | School Name *                                                                                                    |  |  |
| IreneHLopez@rhyta.com                                                                                                    |                                                                                                    |  |  |
| Password *<br>Passwords should be 8-20 characters, contain at least one lower case<br>letter, one upper case letter, one numeric digit and one special character (!<br>@ #% & 4 %). | William Henry Oliver Middle School<br>Woodbine Christian Academy<br>Wright Middle School<br>Other School, not listed |  |  |
| ••••••                                                                                                    | Home School                                                                                                    |  |  |
| Confirm Password *                                                                                                    | School State/Province                                                                                                |  |  |
|                                                                                                    |                                                                                                    |  |  |

- 4. After you have registered, you will receive a confirmation email from Big History Project with the subject Confirm your account. If it doesn't show up in your inbox pretty quickly, check your spam/junk folder. It's probably there.
- 5. Once you are registered and logged in, click **Community** from the home page.

| 😣 BIG HISTORY PROJECT | UNITS | CONSOLE | СОММИЛІТУ |  |
|-----------------------|-------|---------|-----------|--|
|                       |       |         |           |  |

- 6. Follow the prompts to join the community.
- 7. When you sign in for the first time, you will be asked to join relevant groups. We recommend joining **BHP Homeschoolers**. (Once you've joined the group, you can return directly to it at any time via this link: https://www.yammer.com/bhpteachercommunity/#/threads/inGroup?type=in\_

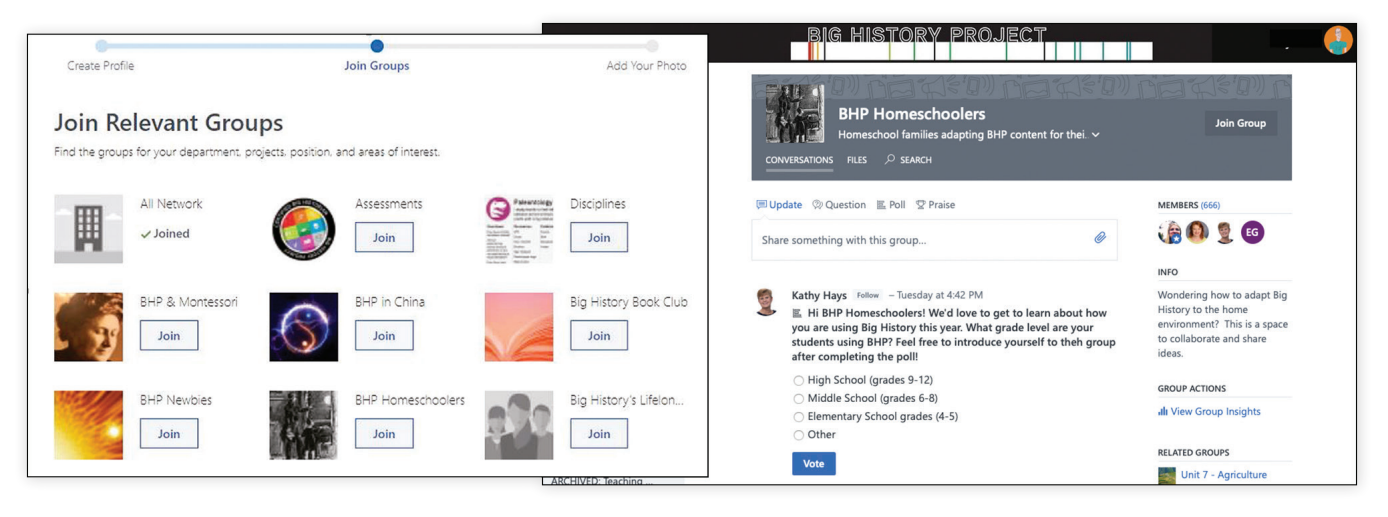

#### group&feedId=4708840)

#### Step Three

Help your child practice and improve their writing skills! BHP offers BHP Score, a free essay-scoring service that gives students and teachers immediate writing feedback. The feedback is based on the BHP Writing Rubric and is provided via Turnitin's Revision Assistant. You will receive your child's results, which you can then use to review and strategize with your child on how to improve their writing. We have a BHP Score Guide that is indispensable for activating and using this service, but FIRST, make sure your child has a student account! You will need to have a Teacher BHP account (see above if you haven't created one yet). Now, you'll need to sign up your child for a student account. Here's how:

1. Click on **Console** at the top of the screen.

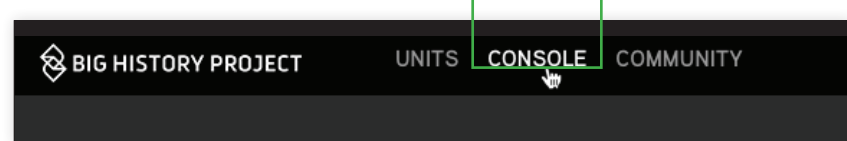

2. Next, click the Manage Classes tab along the top.

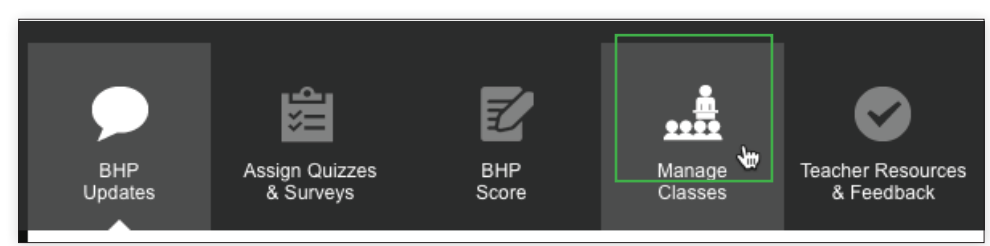

3. Click ADD PERIOD. Your new period is created and Period 1 is added to the Manage Classes page.

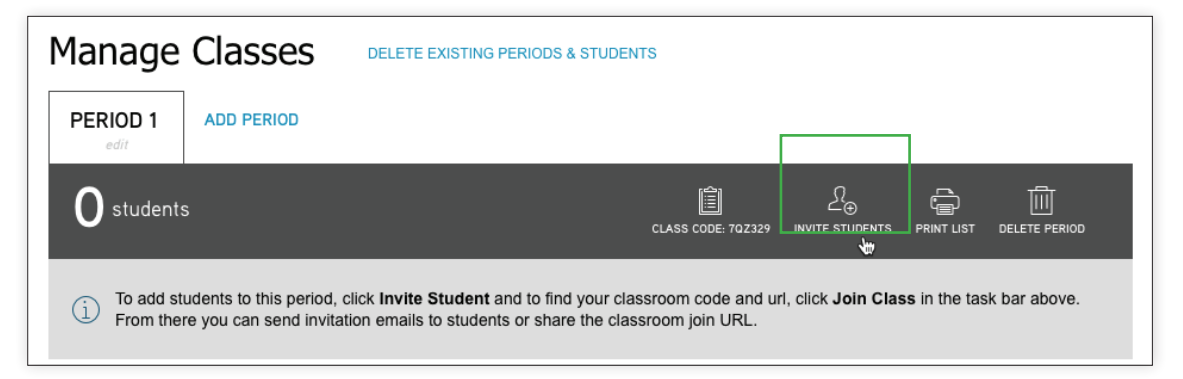

4. Click on Invite Students. The Join Class dialog box opens. Take note of the CLASSROOM CODE.

- 6. Your child will get an email (have them check their spam/junk folder if it doesn't appear in their inbox.
- 7. Once they click on the link in the email, they will be taken to the login page to create a password.

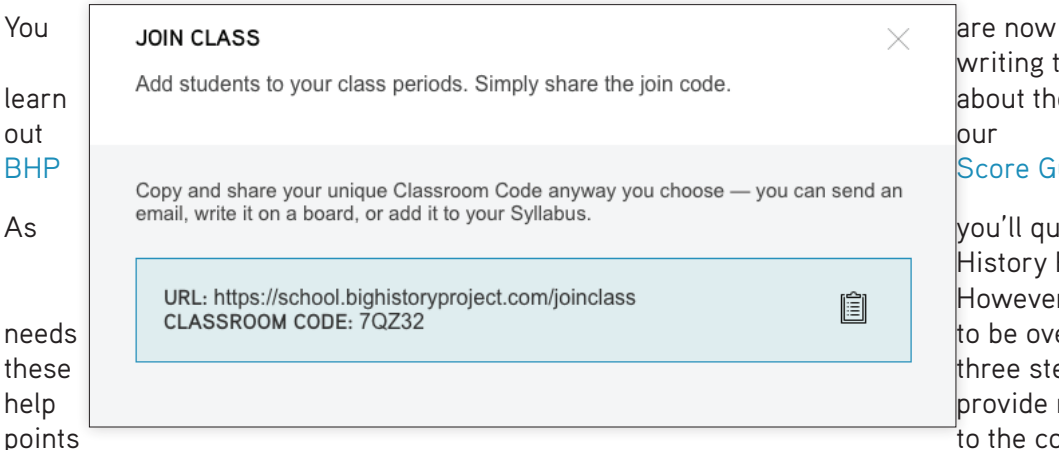

are now ready to assign writing to your student. To about those details. check

PARENT QUICKSTART GUIDE

#### Score Guide.

you'll quickly see, the Big History Project is, well... BIG. However, that doesn't mean it to be overwhelming. We hope three steps we've outlined provide manageable entry to the course. Please don't

hesitate to reach out, either to the community (see Step Two), or to our team at help@bighistoryproject.com. If you would like a more detailed introduction to the course, one with information about the course structure, content, and online training, check out the BHP Quick Start Guide.

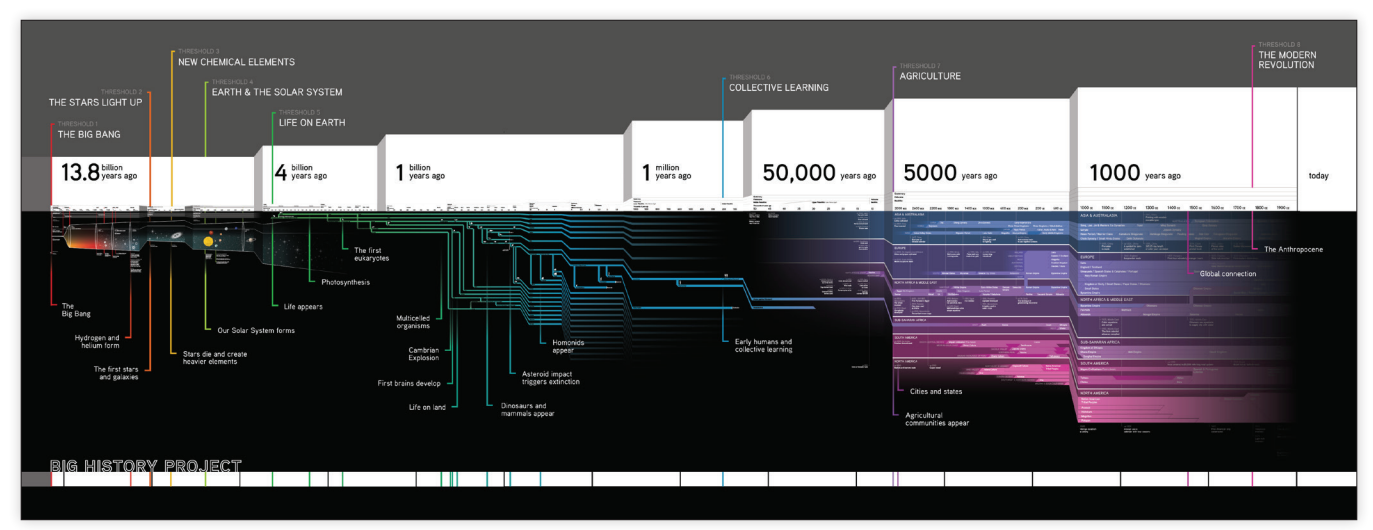

Big History timeline

6